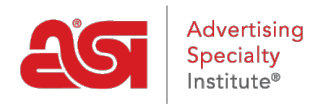

Support Produit > ESP Websites > eCommerce > Utilisation de l'option Factures

## Utilisation de l'option Factures

Jennifer M - 2021-08-13 - eCommerce

Pour activer l'option « Invoice Me » pour les clients lors du processus de paiement, accédez à la section Modes de paiement de l'administrateur des sites Web ESP.

Après vous être connecté à l'administrateur des sites Web ESP, localisez le site que vous souhaitez utiliser, puis cliquez sur le bouton Modifier.

|                                                | ABC Promotional        |             |          |  |
|------------------------------------------------|------------------------|-------------|----------|--|
| A nerven an Stationer Laps and a second of the | https://abcpromotions. | espwebsite. | com (0BH |  |
| WELGOMEI                                       | Modifier le site       | États       | SEO      |  |
|                                                | 00000                  | 000         | 00       |  |

Ensuite, développez la section eCommerce et sélectionnez Modes de paiement.

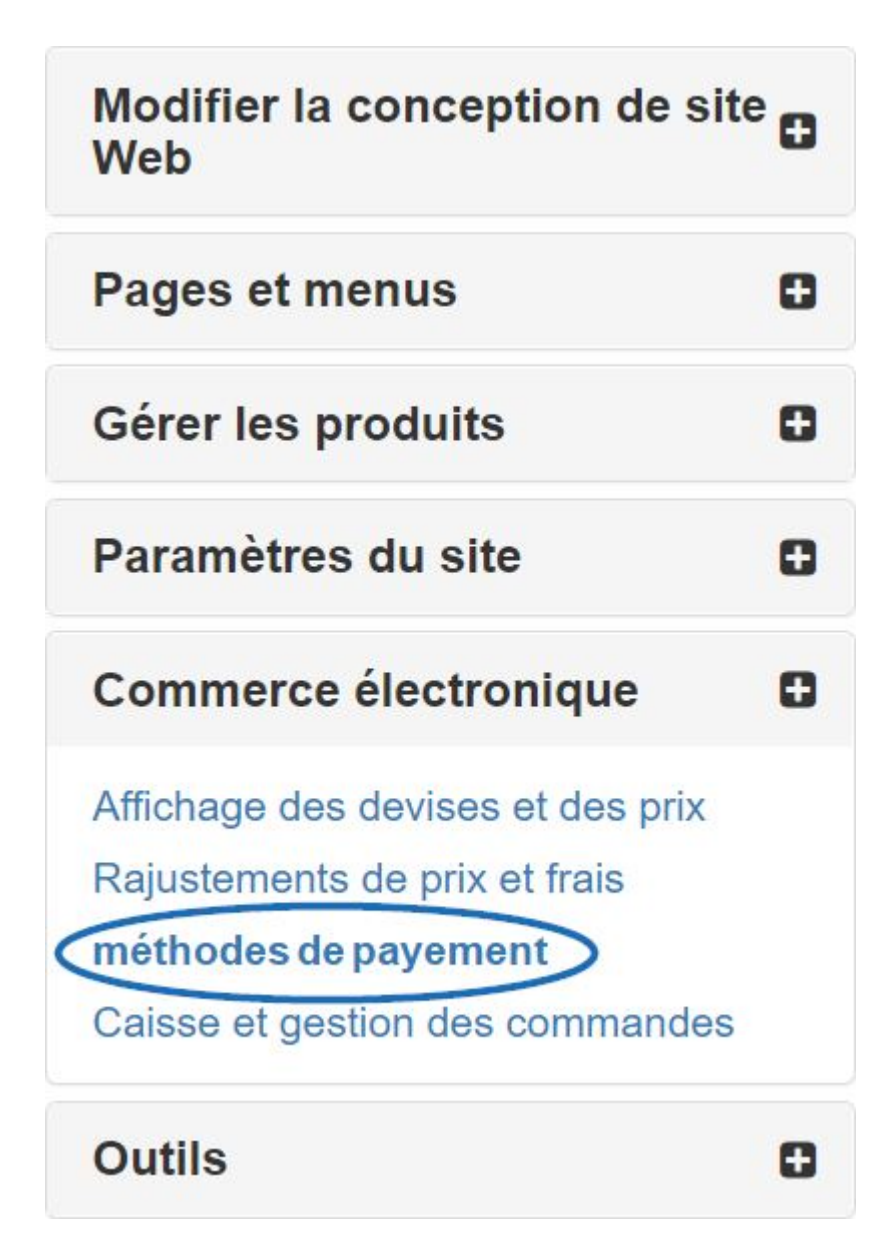

Après avoir sélectionné "Je souhaite accepter les paiements sur mon site", cochez l'option "Me facturer". Ensuite, assurez-vous également de cocher la case "Facturer le client" dans la section Demande de paiement final.

| 0                                                                                                    | Je veux accepter les paiements sur mon site.                                                                                                    |  |  |  |  |  |  |
|----------------------------------------------------------------------------------------------------|----------------------------------------------------------------------------------------------------|--|--|--|--|--|--|
|                                                                                                    | sélectionnez vos méthodes de paiement préférées<br>.es clients peuvent vous payer lors du paiement ou choisir de recevoir une facture à payer plus tard. |  |  |  |  |  |  |
|                                                                                                    | 🗌 Credit Card 🗌 Electronic Payment 🗋 PayPal 🗹 Invoice Me 🔞                                                                                               |  |  |  |  |  |  |
| Pointe: Si vous choisissez d'offrir l'option facture à vos clients, nous vous recommandons fortement de fixer le montant de vot<br>100 % pour éviter toute confusion. |                                                                                                    |  |  |  |  |  |  |
| <b>Demander le paiement final</b><br>Offrez à vos clients la possibilité d'être facturés pour le paiement final avec vos options de paiement.                         |                                                                                                    |  |  |  |  |  |  |
| ☑ Invoice the Customer ❷                                                                                                    |                                                                                                    |  |  |  |  |  |  |
| 0                                                                                                    | Je ne veux pas accepter les paiements sur mon site.                                                                                                    |  |  |  |  |  |  |
| De                                                                                                    | pôt                                                                                                    |  |  |  |  |  |  |
| •                                                                                                    | Je veux exiger un dépôt sur le total estimé de la commande.                                                                                              |  |  |  |  |  |  |
| 0                                                                                                    | Pourcentage % 100.00 O Montant fixe \$                                                                                                    |  |  |  |  |  |  |

**Remarque :** Il est fortement recommandé, lorsque vous travaillez avec des factures, d'exiger un acompte et de définir le pourcentage sur 100 %.

Lorsque vous avez terminé de faire ces sélections, cliquez sur le bouton Enregistrer, puis sur le lien Effectuer les modifications en direct.

| ABC Promotional                             | Aperçu | Voir le site en direct | Faire des changements en direct |
|---------------------------------------------|--------|------------------------|---------------------------------|
| https://abcpromotions.espwebsite.com (0BHM) |        |                        |                                 |

Le mode de paiement « Invoice Me » peut être utilisé indépendamment ou conjointement avec d'autres modes de paiement en une seule transaction lors du processus de paiement sur les sites Web ESP et/ou les magasins de l'entreprise.